# SW800 洗板机

生产许可证编号:沪食药监械生产许 20121278 号(补) 产品注册证编号:沪药监械(准)字 2013 第 2400710 号 注册产品标准编号:YZB/沪 6243-40-2013

# 说明书

- 企业名称: 上海永创医疗器械有限公司
- 注册地址:中国上海市松江区车墩镇北松公路7459号7幢2层
- 生产地址:中国上海市松江区车墩镇北松公路7459号7幢2层
- 联系电话: 86-21-67742578 67741937
- 传 真: 86-21-67741776
- 网 址: www.utrao.com
- 邮 编: 201611

上海永创医疗器械有限公司

目录

# 目录

| 目    | <i>'录</i> |              | 0  |  |
|------|-----------|--------------|----|--|
| 质量保证 |           |              |    |  |
| 重    | 要说明       |              | 4  |  |
| 1    | 仪器简介      |              | 6  |  |
|      | 1.1       | 仪器结构         | 6  |  |
|      | 1.2       | 规格和参数        | 7  |  |
| 2    | 开箱与安      | 装            | 9  |  |
|      | 2.1       | 开箱           | 9  |  |
|      | 2.2       | 安装           | 9  |  |
| 3    | 使用        |              | 11 |  |
|      | 3. 1      | 屏幕介绍         | 11 |  |
|      | 3. 2      | 定义           | 11 |  |
|      | 3.3       | 开机           | 12 |  |
|      | 3.4       | 主菜单          | 12 |  |
|      | 3.4       | .1 洗板        | 14 |  |
|      | 3.4       | . 2   编辑洗板方法 | 16 |  |
|      |           | A. 洗针参数      | 17 |  |
|      |           | B. 单吸参数      | 17 |  |
|      |           | C. 单注参数      | 18 |  |
|      |           | D. 振板参数      | 18 |  |
|      |           | E. 浸泡参数      | 19 |  |
|      |           | F. 延迟参数      | 19 |  |
|      |           | G. 执行顺序编排    | 19 |  |
|      | 3.4       | .3 设置微孔板型    | 20 |  |
|      | 3.4       | .4 关机清洗      | 23 |  |
|      | 3.4       | .5 选项        | 23 |  |
| 4    | 清洁与消      | 毒            | 25 |  |
|      | 4. 1      | 清洁           | 25 |  |
|      | 4. 2      | 消毒           | 25 |  |
|      | 4. 2      | .1 消毒液消毒     | 25 |  |
|      | 4. 2      | .2 紫外消毒      | 26 |  |
| 5    | 保养和维      | 护            | 27 |  |
|      | 5.1       | 常规保养         | 27 |  |
|      | 5.2       | 停用仪器程序       | 27 |  |

# 质量保证

| 5.3  | 触摸屏的维护                                   | 27                                                                                                    |
|------|------------------------------------------|----------------------------------------------------------------------------------------------------|
| 5.4  | 更换管道                                     | 27                                                                                                    |
| 5.5  | 更换清洗头                                    |                                                                                                    |
| 5.6  | 疏通清洗头尖端                                  |                                                                                                    |
| 5.7  | 更换保险丝                                    |                                                                                                    |
| 故障分析 | 与排除                                      | 29                                                                                                    |
|      | 5.3<br>5.4<br>5.5<br>5.6<br>5.7<br>故障分析- | <ul> <li>5.3 触摸屏的维护</li> <li>5.4 更换管道</li> <li>5.5 更换清洗头</li> <li>5.6 疏通清洗头尖端</li> <li>5.7 更换保险丝</li></ul> |

# 质量保证

本仪器保修为期一年,凡产品零部件缺陷和产品装配调试引起的故障都属于保修范围 之内。本公司将免费提供需要更换的零部件和必要的技术服务。但下列情况将不在保修范 围之内:

- 1. 不当使用,引起的故障的情况;
- 2. 由未经授权许可的人员维修和改动本仪器,造成无法正常使用的情况;
- 3. 使用非本公司生产的零部件,造成无法正常使用的情况;
- 4. 由不可抗拒的灾害造成的损坏的情况
- 5. 未按照本使用手册所规定的维护规程,保养仪器,造成的损坏的情况;
- 6. 由不适当的试剂和样品造成的腐蚀侵害的情况
- 7. 由意外事故和超负荷使用仪器造成的损坏的情况
- 8. 易损易耗件, 硅胶管道、保险丝等。

#### 警告标记

/!·· 注意,参考随附文件

\* 此符号劝告说明书读者参考随附文件,以便获得与安全有关的重要信息,例如警告和注
 意,由于种种原因,上述信息不可能在器械自身上提示。

生物危害

处理废液时请遵守当地排放条例并咨询有关试剂生产商或批发商。

| IV |  |
|----|--|
|    |  |

仅限于体外诊断使用

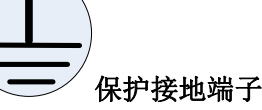

交流电

产品特征

- a) 设备类别: 实验室用便携式设备
- b) 过电压类别为II 类
- c) 污染等级为2级污染
- d) 环境条件:标准环境
- e) 与电源的连接: 可拆卸电源线
- f)运行条件:连续运行
- g)防护等级: IPX0

# 重要说明

本仪器设计充分考虑使用者的安全,在安装和使用本仪器前,请先仔细阅读使用手册。 任何不正确的操作,都将有可能产生危险。

1. 生物安全

本仪器属于实验室临床诊断类设备,操作者必需具有相关的专业知识,在使用本仪器时能够识别相关试剂和样品的生物学危害,并能按照专业的方式和流程处理所产生的危害。

由于液体瓶的材料特性。材料供应商建议我们两年更新一次液体瓶。尽管这种可能性 很小,但我们仍建议用户遵循我们的建议。

2. 电气安全

本仪器是有源产品,符合 GB4793.1 及 EN61010-1 的要求。用户必须按照通用安全规则进行操作,以避免危害

1) 如果发现明显的机械性损伤,请勿开机,

2) 请不要在潮湿环境中使用该仪器。

3)该仪器必须通过适当的电源线与保护性的地面连接后才能进行操作。

4)外盖安装好后操作该仪器是安全的,在正常运行状态下不应打开外盖,外盖保护使用者 不接触带电部位。若为了维修,只有关上仪器并且拔去电源插头后,才能打开外盖。外盖 只能由经永创公司正规培训人员专门培训过的方可打开。

5)确认使用仪器附件中的电源线。

6) 输入电源必须有可靠的接地。

- 7)更换保险丝前必须切断电源,并拔掉电源线。
- 8)必须使用规定型号的保险丝。禁止使用替代的保险丝和短路保险盒。
- 9) 仪器使用时需要和四周墙壁留出 30cm 空间
- 10) 平时不用时拔掉插头

4

- 11)如果不按照制造商规定的方法使用设备,设备的防护可能得到损害
- 12)试剂、标准品、质控血清、标本中的一些物质是受污染条例和排放标准管制的。处理 废弃物时请遵守当地排放条例并咨询有关试剂生产商或批发商。

13)某些测试项目所使用的材料存在生物危险性,操作仪器时必须穿着防护服、口罩并带手套。处理废液人员须经永创公司正规培训人员才能操作,并穿着防护服、口罩并带手套。14)只能由经永创公司正规培训人员才能检查和操作仪器。

警告: 该仪器存在高压对人体造成危险, 在打开任何外盖之前, 请切断电源。

3. 机械

仪器工作过程中,请不要将手伸进仪器的工作范围,当需要仪器停止运转时,按触摸 屏上的"停止"。

4. 缺陷与异常情况

当保护性设施可能受损时,应立即停止使用仪器并确保无任何无意识的操作。 如果该仪器出现以下情况,则保护性设施有可能受损:

- 1) 有可见损坏
- 2) 不能进行预期的工作
- 3) 在不适宜的条件下储藏时间过久

**注意**: 若设备定位好后还需搬动,应拔下液瓶管道和信号线,把设备放置进包装箱后再 小心搬运。

注意: 操作者工作时注意戴好口罩和手套等预防措施。

**警告:** 样本可能存在潜在感染性。按生化危险废物处理程序处理所有已用孔板、一次性 手套和口罩。如果样本或试剂可能释放出气溶胶蒸汽等,应对口、鼻或眼睛进行防护,并 于检测后用通风设备进行通风。

# 1 仪器简介

本仪器为酶联免疫测量提供必要的洗板功能,保证液固相反应的充分性和反应过程的 准确性。仪器能对 12×8 和 12×4 的微孔板执行洗涤动作,并能匹配多种不同底部的微孔 板。系统采用电阻式触摸屏。它可接受来自手指、戴手套的手、触摸屏专用笔的输入,方 便可靠。

# 1.1 仪器结构

本仪器由气路系统、液路系统、微孔板托盘传动系统、清洗头传动系统、触摸屏、控制系统、电源等部分组成。

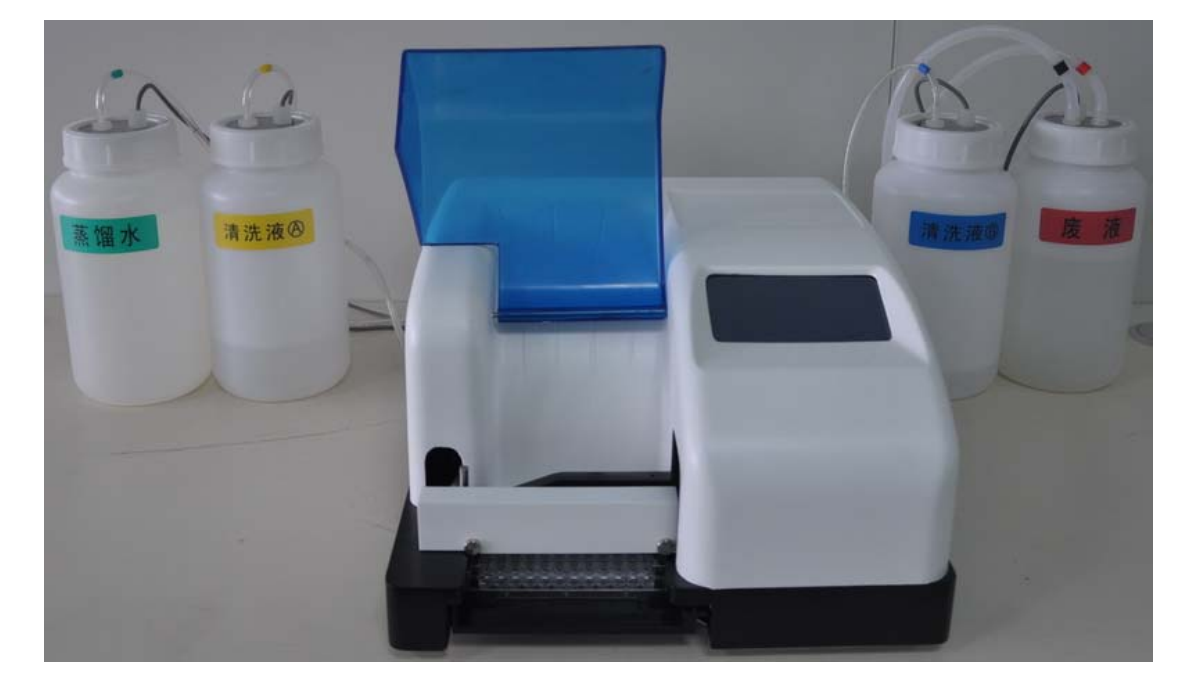

该型洗板机外形如图1所示。

图1 洗板机外形图

气液路系统组成见图 2 所示

- (1) 气路系统由真空泵,管道,缓冲消音瓶和废液瓶组成。
- (2) 液路系统由加液泵,电磁阀,管道,清洗液(A,B)瓶和蒸馏水瓶组成。

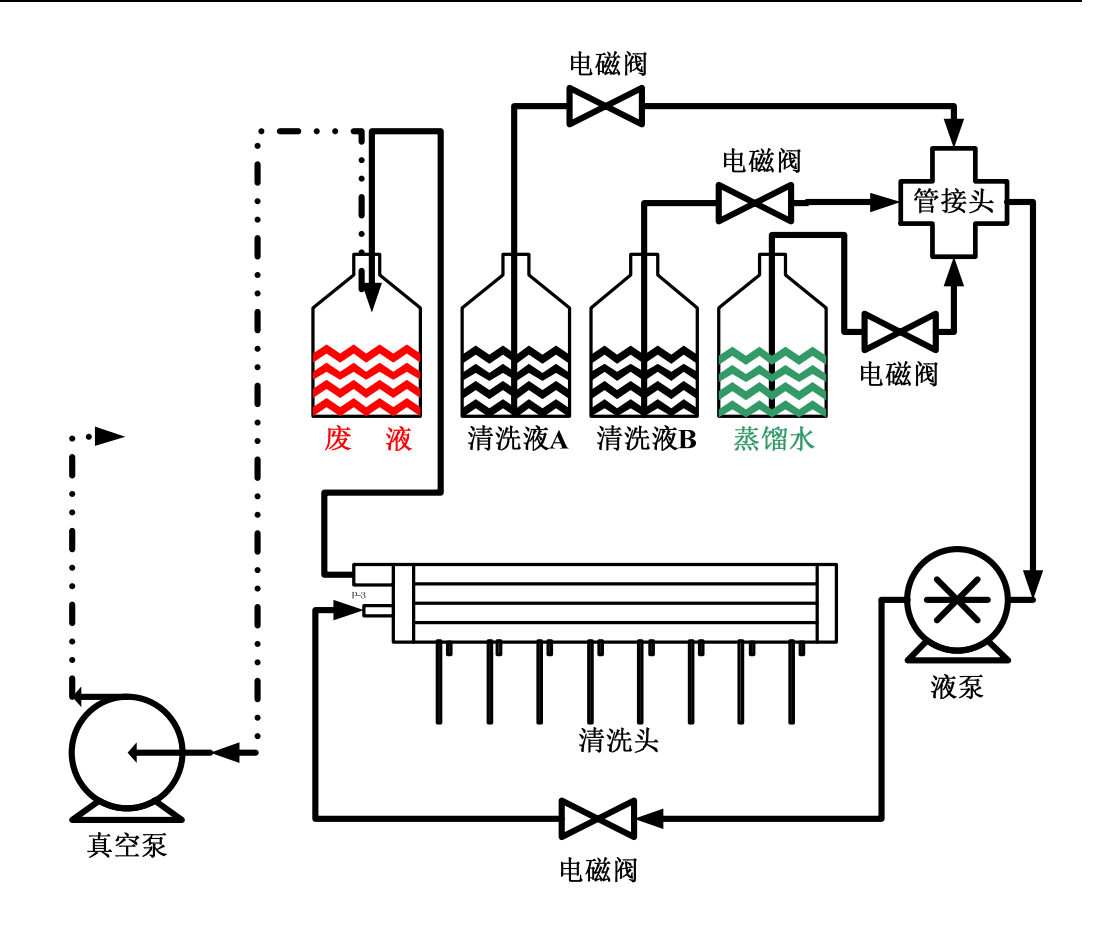

图 2 洗板机气液路图

# 1.2 规格和参数

| 软件版本: | V3.10 |
|-------|-------|
|-------|-------|

| 清洗头规格 | 8 道和 12 道            |
|-------|----------------------|
| 清洗方式  | 条洗和板洗                |
| 洗板条数  | 1-112条任意选择           |
| 加液容量  | 0-9999uL             |
| 清洗次数  | 1—99 次               |
| 浸泡时间  | 0—99 分钟 99 秒         |
| 容器容量  | 2L(蒸馏水瓶,清洗液A、B瓶,废液瓶) |
| 洗板方法  | 可保存 99 种             |
| 板型设置  | 可保存 10 种             |
| 残液量   | ≤ 0. 8ul             |
| 注液精度  | <b>≤</b> 2%          |
| 负压力   | 0.5 Bar              |
| 液体消耗  | 洗液消耗:约 50m1/整板       |

# 1 仪器简介

# SW800 板机用户手册

|              | 预洗消耗:约20m1             |  |
|--------------|------------------------|--|
| 显示           | 240×128 点阵液晶显示器(触摸屏)   |  |
| 外形尺寸 (1×b×h) | 480mm×330mm×140mm      |  |
| 功率           | 75VA                   |  |
| 电源           | <sup>~</sup> 220V 50Hz |  |
| 工作环境温度       | 10℃—30℃                |  |
| 室内相对湿度       | 不超过 85%                |  |
| 重量           | 7.8Kg                  |  |
| 存贮条件         | 有外包装条件下                |  |
|              | 存贮湿度-40℃—55℃           |  |
|              | 存贮湿度不超过 95%            |  |

# 2 开箱与安装

## 2.1 开箱

- 1) 打开包装箱前,检查外包装是否在运输过程中受损,请立即联系当地经销商。
- 2) 从包装箱内取出所有附件和随机文件,并清点确认。
- 3) 将洗板机从包装箱内取出,去除包装泡沫和塑料袋,检查仪器是否有明显损坏。

开箱过程中发现任何缺损请立即联系当地经销商。

#### 2.2 安装

- \* 注意: 仪器应避免强烈阳光直射和在热源附近使用该仪器,不得有强电磁场干扰。
- 1) 将仪器放置在一张水平的工作台上,将仪器外壳上所有保护的胶带撕下。
- 2) 在附件中取出标识为清洗液瓶 A、清洗液瓶 B、蒸馏水瓶和废液瓶,将瓶上的管道按颜 色标志分别连接在仪器后盖相应的接口上。所有的管道和连接口都有颜色标识以保证 正确连接,颜色标识如下:
  - <mark>绿色</mark>:蒸馏水通道
  - <mark>黄色</mark>:清洗液 A 通道
  - **蓝色:** 清洗液 B 通道
  - **红色:**废液通道(不可连接错,接错可导致真空泵损坏)
  - 黑色: 负压通道
  - 白色: 出气通道

另外清洗液 A、B,蒸馏水和废液都有液位传感器,传感器的插头也用对应的颜色标记如下:

- <mark>绿色</mark>:蒸馏水通道传感器
- <mark>黄色</mark>:清洗液 A 通道传感器
- 蓝色:清洗液 B 通道传感器
- **红色**:废液通道传感器

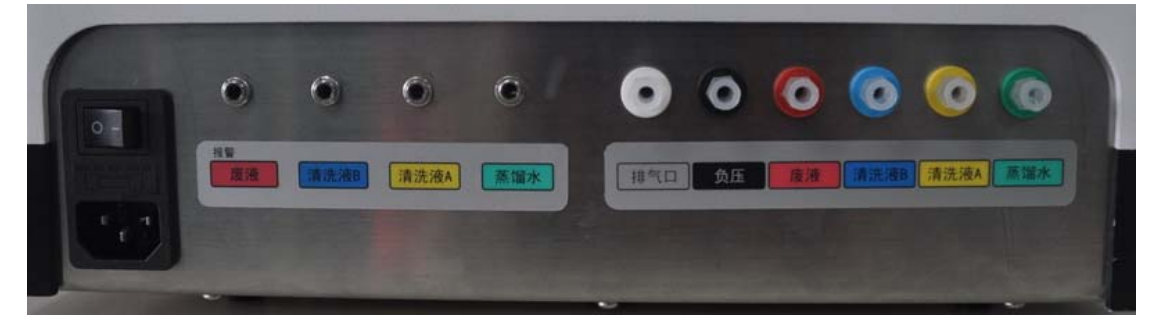

#### 图 3 仪器背面连接图

# 2 开箱与安装

- 3) 用手固定瓶身不动而旋转瓶盖取下清洗液 A 瓶,装入清洗液 A 后重新旋紧。
- 4) 用手固定瓶身不动而旋转瓶盖取下清洗液 B 瓶,装入清洗液 B 后重新旋紧。
- 5) 用手固定瓶身不动而旋转瓶盖取下蒸馏水瓶,装入蒸馏水后重新旋紧。
- 6) 将废液瓶盖拧紧。注意:如果没拧紧洗板机将不能正常吸液。
- 7) 从附件中取出8针或12针的清洗头,分别将液路和气路管道连接好,并按如下图方向 安装在清洗头架上。

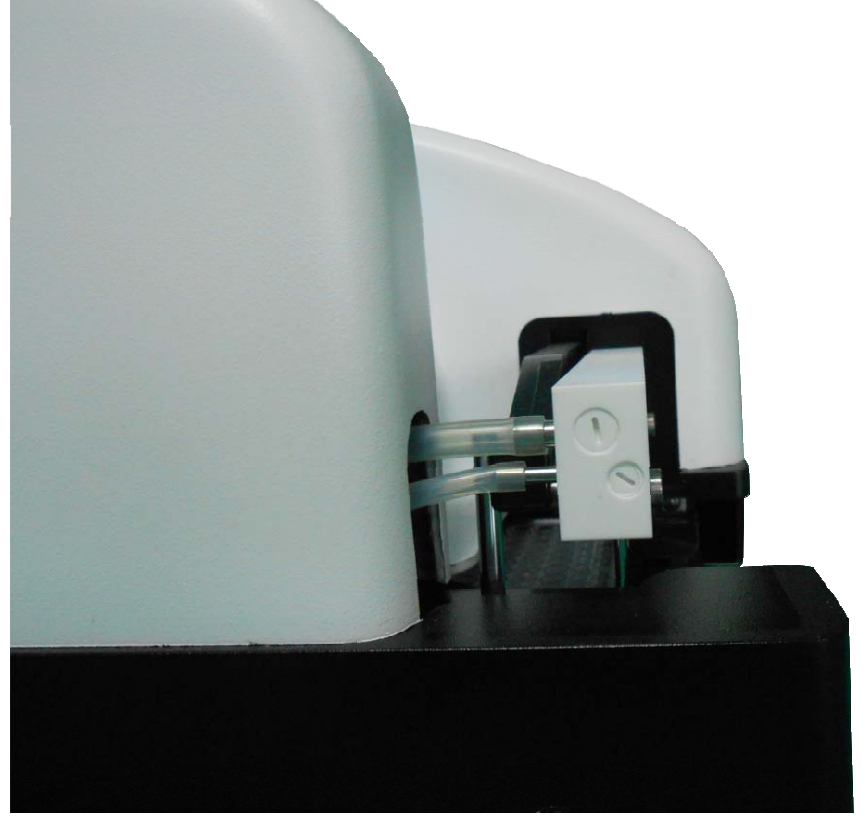

#### 图 4 清洗头管道连接和安装

8) 将电源线插头一端插入洗板机后面的插座。

# 3 使用

## 3.1 屏幕介绍

仪器屏幕分为上下两个区域,上面一行是"标题栏",下面为"内容区"。如图

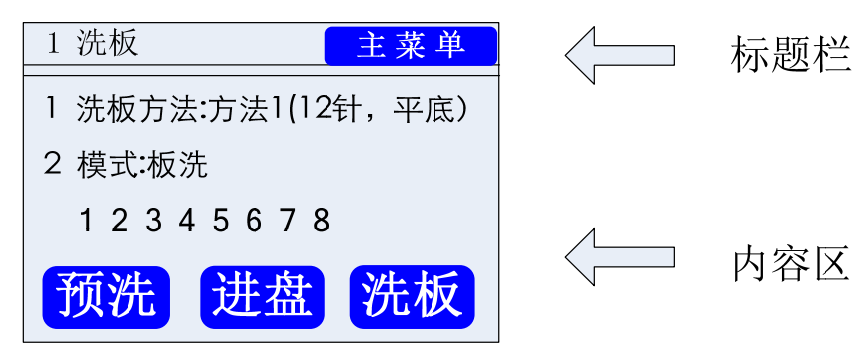

标题栏: 左侧显示当前菜单的名称,

右侧为 "返回" 按钮或 "主菜单" 按钮。

**内容区:**主要操作区域,根据选项进行操作。

### 3.2 定义

在正式介绍仪器的菜单操作之前,先将一些特殊的名称或功能键进行解释和说明,以 便使用者能正确理解本说明书。在后面的相应的章节中,还会有详细的阐述。

洗板: 根据参数的设定,对放入托盘的微孔板进行洗涤的整个过程。

**洗板方法:** 用户可以根据试剂的需要,编制参数。每一种"洗板方法"对应一套洗板参数。本仪器共可储存 99 个"洗板方法"。

模式: 共分2种模式,板洗和条洗。

**板洗:** 整个清洗流程按整板进行,每个动作都对整板中每一条执行后才进行下一个动作。循环部分中的单一动作也按照这个顺序进行。

- **条洗:** 整个清洗流程按条进行,即对每一条执行完所有的清洗动作(包括循环部分) 后,才清洗后一条。
- **预洗:** 功能键,即清洗头在微孔板托盘的清洗槽位置,执行一次加液和吸液过程, 管道为清洗液管道。通常在更换清洗液或清洗液管道中出现大段的空气时用。
- 进盘(出盘):功能键,操作微孔板托盘弹出和进入的功能键。

停止: 功能键,使正在执行的洗板过程停止,并使所有运动部件和程序复位。

**暂停(继续):**功能键,使正在执行的洗板过程临时"暂停",可以按"继续"键,恢复执行动作。

**板型:** 微孔板的型式,平底,U底,V底。

### 3 使用

### 3.3 开机

# \* 注意:请先确认已经按照本用户手册准确连接各液体管路,液位检测器连线和电源线。 并且仪器已经处于正常的工作环境之中。

然后将电源线插头插入电源插座。将电源开关切换至"丨"档,仪器启动。仪器初始 化后直接进入"洗板"页面。如图

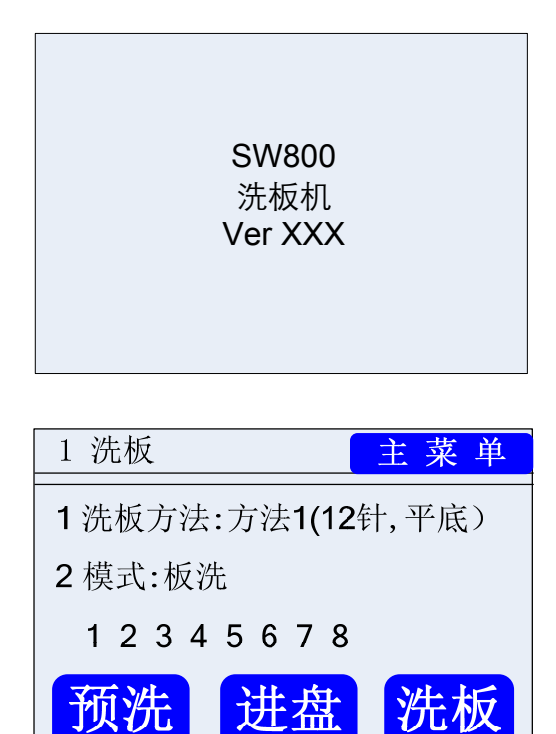

用户可以直接选择合适的"洗板方法"和"模式",进行洗板操作。或进入"主菜单" 进行其他操作。

- \* 注意:
- 1)确保定期倾倒废液,或每次装洗液后把废液倒空。
- 2) 按下"洗板"命令前,请确认:
  - a. 已装上正确的清洗头 (8 或 12 道);
  - b. 管道连接处是否都可靠连接;
  - c. 酶标板正确定位;
  - d. 为所需程序选择适当的参数值;
  - e. 如果只需清洗酶标板的一部分,选择所需清洗的条数。

### 3.4 主菜单

开机后在"洗板"页面中,点击标题栏右侧的"主菜单"按钮,即可进入。如图

| 主菜单      |  |  |
|----------|--|--|
| 1洗板      |  |  |
| 2 编辑洗板方法 |  |  |
| 3设置微孔板型  |  |  |
| 4 关机清洗   |  |  |
| 5 选项     |  |  |

为方便理解 SW800 洗板机的菜单操作,操作者请先浏览一下菜单的结构,如下。

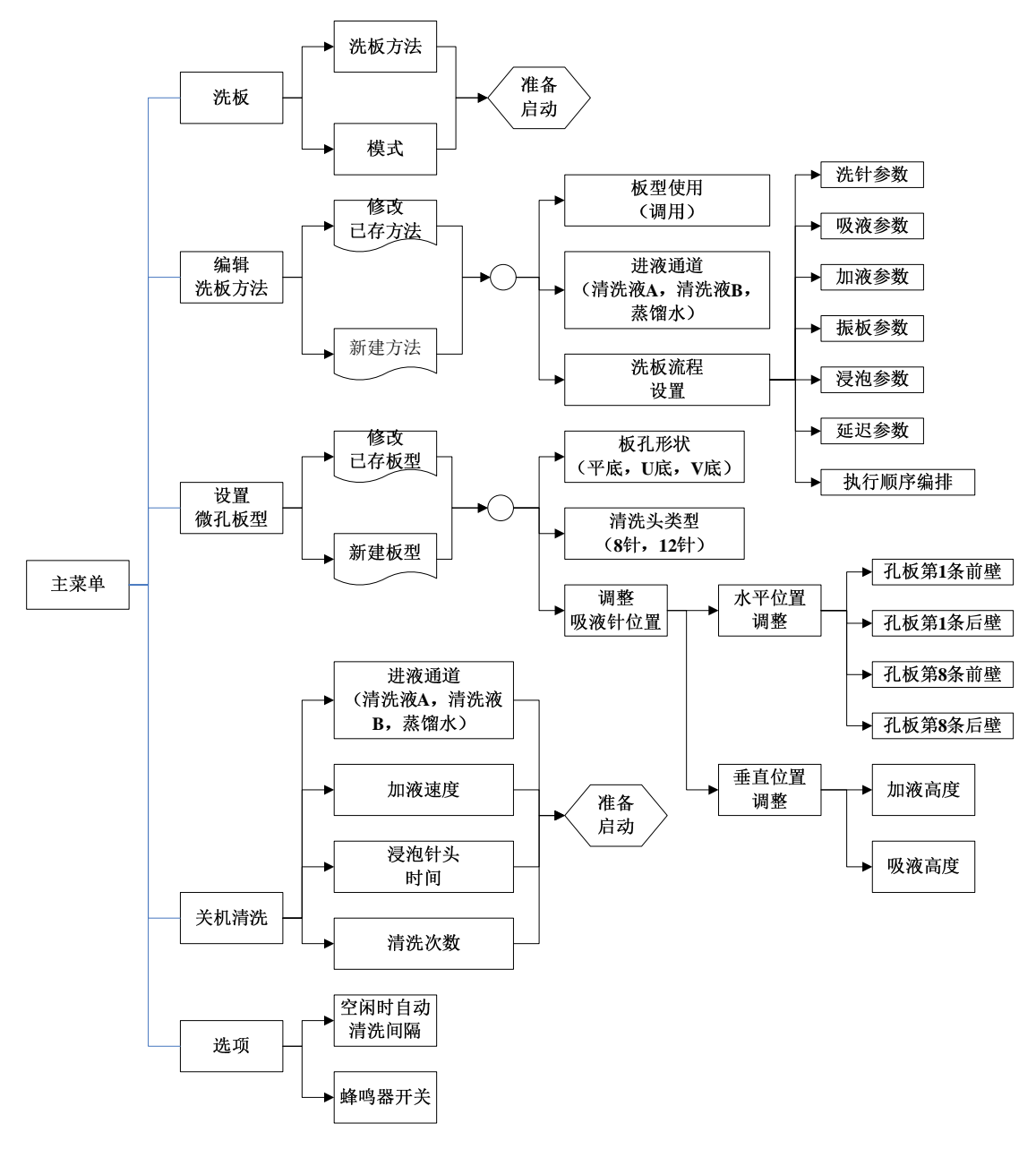

图4仪器操作菜单结构图

## 3 使用

#### 3.4.1 洗板

除开机后能直接进入"洗板"页面,在主菜单中点击"1洗板"后,也可以进入,如 图;

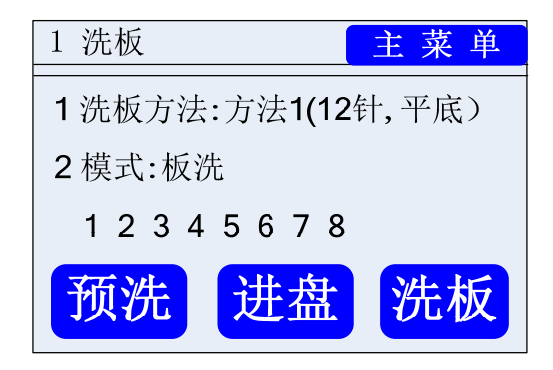

首先,点击"1洗板方法",单击选择已经设置并存贮的洗板方法;

| 选择洗板            | 方法                 | 返回              |
|-----------------|--------------------|-----------------|
| 1 洗板方:<br>2 洗板方 | 法1 (12年<br>法2 (12年 | †,平底)<br>†,∨ 型) |
|                 |                    |                 |
|                 | 上页                 | 下页              |

再通过点击"2 模式"选择适合的模式:板洗或条洗。

| 模式   | 返回 |
|------|----|
| 1 板洗 |    |
| 2 条洗 |    |
|      |    |
|      |    |
|      |    |

无论选择板洗或条洗后,都需要选择洗板的条,如下图。请根据实际样品数量选择洗 涤的条数。直接点击需要洗涤的条,仪器会对选择的条打"√"。

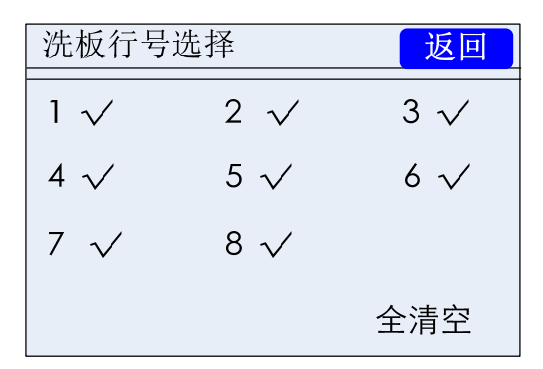

确认各参数后,点击"进(出)盘"键,使托盘弹出,将待洗的微孔板放置托盘上, 再点击"洗板"键启动。

| 洗板中             |    |    |  |
|-----------------|----|----|--|
| 方法1(12针,平底)     |    |    |  |
| 洗条              |    |    |  |
| 1 2 3 4 5 6 7 8 |    |    |  |
|                 | 暂停 | 停止 |  |

过程中,若想停止洗板,请双击右下角"停止"按键。

|                 |   | 返回 |
|-----------------|---|----|
| 请稍后…<br>(已停止洗板。 | ) |    |

如果只是需要临时暂停,只需点击"暂停"功能键,并可以按"继续"功能键恢复动作,如图。

| 洗板暂停            |    |    |  |
|-----------------|----|----|--|
| 方法1(12针,平底)     |    |    |  |
| 洗条              |    |    |  |
| 1 2 3 4 5 6 7 8 |    |    |  |
|                 | 继续 | 停止 |  |

在洗板页面中,除"洗板"键和"进(出)盘"之外,另外还有"预洗"功能键。通

15

常在更换清洗液后需要用"预洗"键,使管道充盈。

| 预洗 |         |    |
|----|---------|----|
|    |         |    |
|    | <b></b> |    |
|    | 顶加中…    |    |
|    |         |    |
|    |         | 停止 |

#### 3.4.2 编辑洗板方法

上一章节中提到,洗板可以选择已经存贮的洗板方法,这一节的内容就是如何编辑洗 板方法。

"主菜单"页面点击"2编辑洗板方法"后,可进入,如图页面。

| 编辑洗板                | 反方法                  | 返回         |
|---------------------|----------------------|------------|
| <u>1洗板方</u><br>2洗板方 | 法1 (12针,<br>法2 (12针, | 平底)<br>V型) |
| 新建                  | 上页                   | 下页         |

页面内显示已定义的洗板方法列表,若已定义的方法多于4个,可以通过点击"上页" 和"下页"功能键进行翻页显示。

单击已存的洗板方法,可进行参数修改。也可以通过点击下方的"新建"功能键,新 建一个新方法,如图。

| 编辑(洗板方法1)                |                          | 返回 |
|--------------------------|--------------------------|----|
| 1 板型使)<br>2 进液通<br>3 洗板流 | 用: 板型1<br>道: 清洗液A<br>程设置 | N. |
|                          |                          |    |
|                          | 删除                       | 保存 |

在此页面根据需要,点击相应条目进行选择。完成后点击"保存"键,存储。如果需 要删除当前的洗板方法,可以点击"删除"键,进行删除。

16

### SW800 型洗板机用户手册

- 板型使用:在已存板型中选择匹配的型号,若无则需要在"3 设置微孔板型"中添加后再调用。(见 3.4.3 章节)
- 进液通道:有清洗液 A、清洗液 B 和蒸馏水可供选择。
- 洗板流程设置: 仪器共有 6 种独立的动作,每一种动作都可以在流程中被任意编 排和调用,如图。

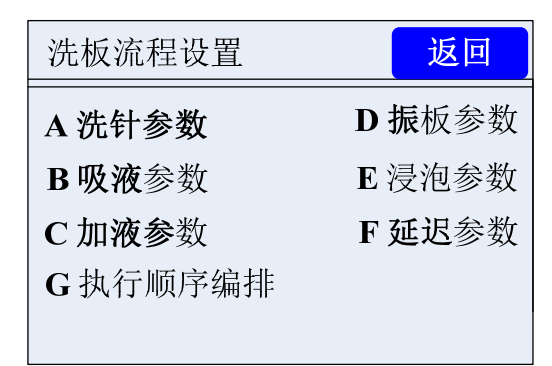

点击这些独立的动作后,进入到相应的参数设置页面。

#### A. 洗针参数

洗针实际上是预洗的动作,可以根据需要设定预洗的时间。

| A洗针参数        | 返回 |
|--------------|----|
| 1 洗针时间: 99 秒 |    |
|              |    |
|              |    |
|              |    |
|              |    |

● 洗针时间:范围1-99秒

#### B. 吸液参数

动作为: 微孔板运行到设定的某条位置,清洗头下降到"吸液高度",根据下面3项参数要求进行吸液。完成后清洗头上升,回复到初始位置,继续后续的动作。

通常用于编排在整个洗板流程或循环周期里的最后一项。

- 吸液速度:共有6档不同速度供选择。
- 吸液时间:范围从 0.1—99.9 秒,可以直接输入
- 吸液模式:吸液模式有单点吸液(适用于所有板型),2 点吸液和清扫吸液。(适用于平底板)

|                 | B吸液参数                                        | 返回               |
|-----------------|----------------------------------------------|------------------|
|                 | 1 吸液速度: 6(最快)<br>2 吸液时间:99.9秒<br>3 吸液模式:单点吸液 |                  |
| 单点吸液:<br>2 占吸液: | 吸液针移动到孔中心位置,下                                | 降吸液一次。<br>流一次 结束 |

2点吸液: 吸液针移动至孔一边,下降吸液一次。结束后,吸液针上升并移动 到孔另一边,再下降吸液一次。

清扫吸液: 吸液针依次在孔两端和中心各吸液一次。

### C. 加液参数

\*

动作为:微孔板运行到设定的某条位置,清洗头下降到"加液位置",然后根据"加液 容量",在样品孔中注入液体,继续后续的动作。

| C加液参数          | 返回 |
|----------------|----|
| 1 加液体积:9999 ul |    |
|                |    |
|                |    |
|                |    |
|                |    |

加液体积:范围从 50—9999u1,递增量为 1u1.(通常酶标样品盘每孔容量约为 350u1,如果输入的加液容量大于样品孔容量,加液时吸液针会将溢出的液体吸去,因此在 "3 设置微孔板型"时"加液高度"的调整要保证液体不会溢出到相邻的样品孔。)

#### D. 振板参数

振板是为了保证样品孔内液体充分均匀。由微孔板托盘电机带动托盘以一定的幅度来 回运动。

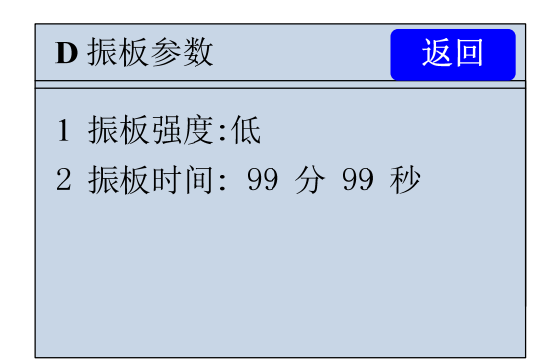

- 振荡强度:有高,中,低三档供选择
- 振荡时间:范围从 0—99 分钟

#### E. 浸泡参数

浸泡是使样品孔中液固相充分接触浸润或反应。

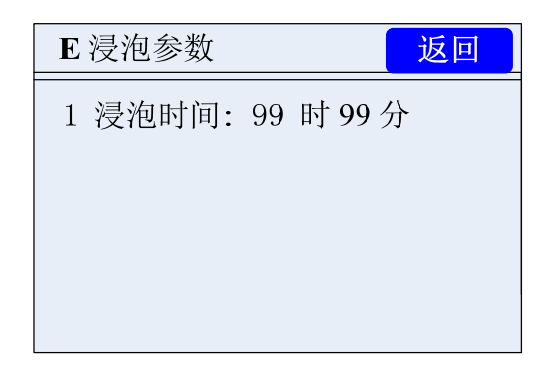

● 浸泡时间:范围从 0-99 小时;(设置时请根据试剂说明书的要求)

#### F. 延迟参数

延迟就是在两个独立动作中加入一个停顿时间,以保证后一个动作在规定的时间启动。

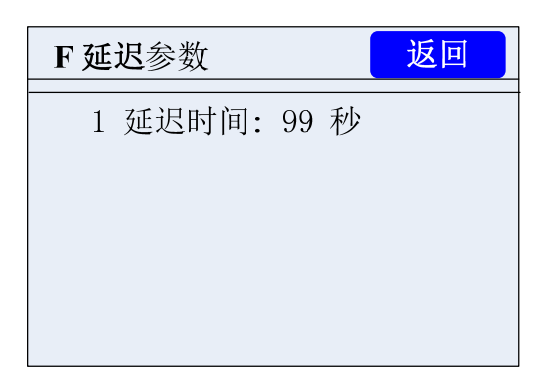

● 延迟时间:范围从0-99秒;

#### G. 执行顺序编排

各种流程的参数都设置完毕后,可以开始设置执行的顺序了。点击需要加入的流程, 就可以加入,并在最后一行显示出来。如果需要修改,点击"删除",将最近的一个动作删

19

# 3 使用

除。

如需要设置循环动作,点击"添加循环起点",如下图。

| G执行师  | <b></b> | 返回   |
|-------|---------|------|
| 1 设置循 | 环起点     |      |
| 2 加入济 | 記程      | 删除   |
| A 洗针  | B吸液     | C 加液 |
| D 振板  | E 浸泡    | F 延迟 |
| CDE   |         |      |

再选择需要循环的动作,并点击"结束循环,循环次数",输入需要重复循环的次数, 如下图。

| G执行顺序   | 序编排   | 返回   |
|---------|-------|------|
| 1 结束循环  | 下,循环次 | 数:   |
| 2 加入流程  | Ŧ     | 删除   |
| A 洗针    | B 吸液  | C 加液 |
| D 振板    | E 浸泡  | F 延迟 |
| CDE (BE |       |      |

所有的参数设置完成后,点击"返回"键,退出后,再按"保存"键。这样便完成了 一个洗板方法的设置,以后的操作只需在"洗板"页面中调用即可。

### 3.4.3 设置微孔板型

由于各种微孔板的形式不同,所以必需事先设置匹配的参数。仪器支持3种板孔形状 (平底、U型底、V型底)。在"2编辑洗板方法"菜单中用户可直接调用设置好的微孔板 型参数。

在"主菜单"中点击"3 设置微孔板型"后,进入设置页面,如图。

| 3 设置微 | 收孔板型  |     | 返回          |
|-------|-------|-----|-------------|
| 板型1   | (12针, | 平向  | 美)<br>Sul X |
| 板型2   | (12针, | U 凸 | 也)          |
| 新建    | 上页    |     | 下页          |

20

\* 设置前把相应的微孔板放到仪器托板架上。

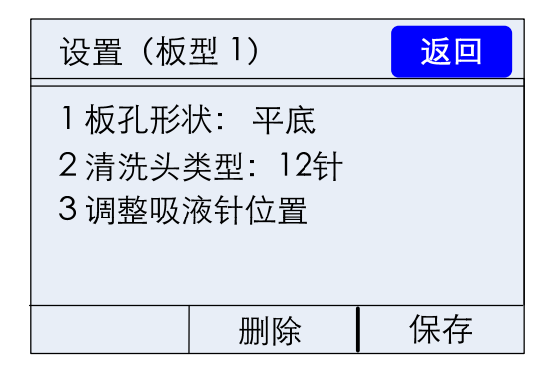

在"设置板型 X"页面根据需要,点击相应条目进行选择。完成后点击"保存"按键,存储。

- 孔板形状:共有平底,U型,V型供选择
- 清洗头类型: 有 12 针和 8 针供选择
- 调整吸液针位置:吸液针位置是最关键的,这将直接影响仪器的清洗效果。点 击该选项后,进入设置调整页面,如图

| 调整吸液针位置 |  | 返回 |
|---------|--|----|
| 1水平位置   |  |    |
| 2 垂直位置  |  |    |
|         |  |    |
|         |  |    |
|         |  | 进盘 |

(1) 吸液针水平位置调整: 共有4个位置需要调整

| 调整吸液针水平位置 返回 |       |    |
|--------------|-------|----|
| 1 孔板第        | 1条前壁: |    |
| 2 孔板第        | 1条后壁: |    |
| 3 孔板第        | 8条前壁: |    |
| 4 孔板第 8条后壁:  |       |    |
| 向下           | 向前    | 向后 |

- 孔板第1条前壁
- 孔板第1条后壁
- 孔板第?条前壁:根据清洗头不同,"?"为相应的最后一列

● 孔板第?条后壁:根据清洗头不同,"?"为相应的最后一列

\* "孔板第一条前壁"位置调整时,其它3个位置也自动进行了调整。 页面下方的"向前","向后"功能键,可以直接微量调整位置。

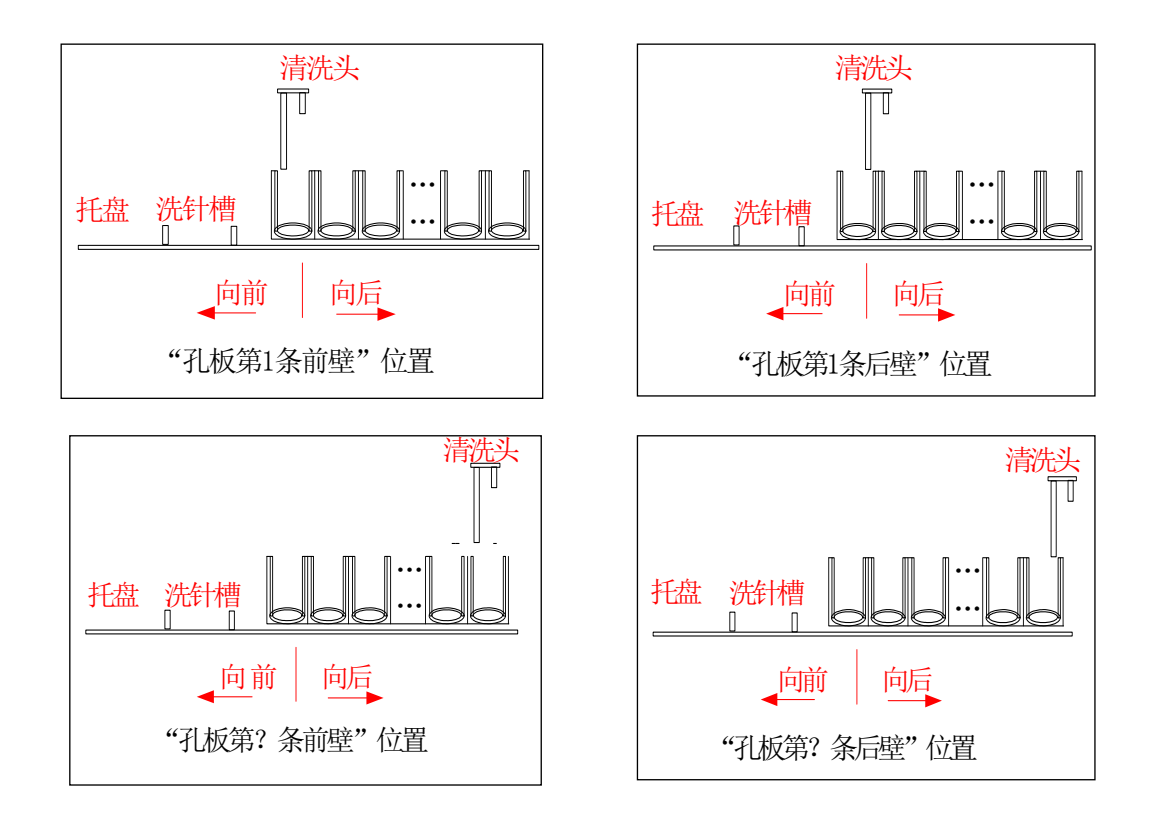

(2) 吸液针垂直位置调整: 共有 2 个位置需要调整

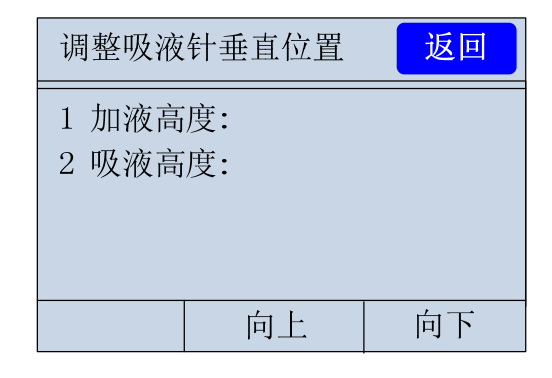

- "加液高度"位置:
- "吸液高度"位置:

页面下方的"向上","向下"功能键,可以直接微量调整位置。

▲调吸液高度时,长针不能落入96孔板孔中,否则会造成仪器报错,无法洗板。

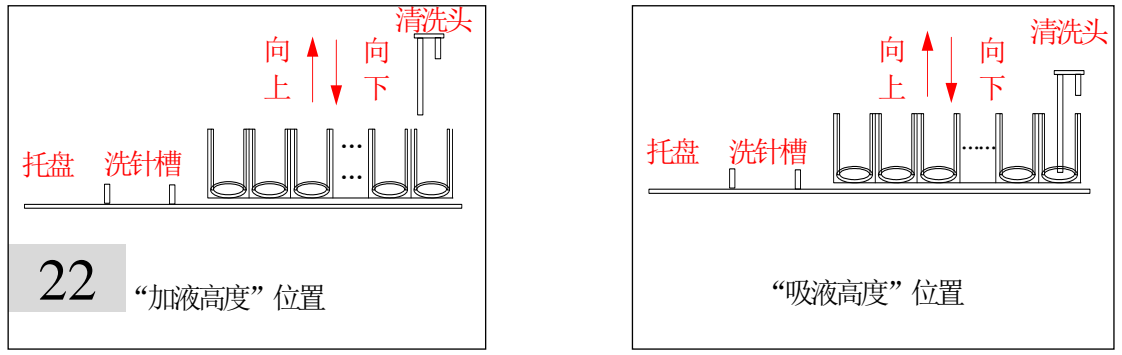

#### 3.4.4 关机清洗

我们专门编排了关机的清洗程序,用户还可以根据实际情况调整参数。 每次关机前点击"主菜单"中"4关机清洗",进入设置页面,入图。

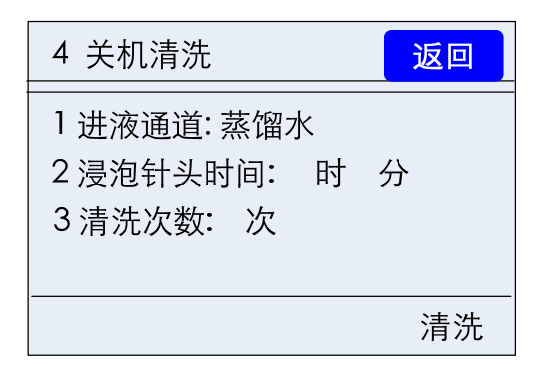

- 进液通道: 有蒸馏水、清洗液 A 和清洗液 B 可供选择.
- 浸泡针头时间:可设置 0-99 时 99 分的浸泡时间
- 清洗次数:可设置 0—99 次的清洗次数

所有的参数都确认后,点击"清洗",洗板机将启动清洗程序,并在结束后提示"可以 安全关闭电源"。

| 关机清洗              | 关机清洗 返回           |
|-------------------|-------------------|
| 请不要关闭电源<br>关机清洗中… | 关机清洗结束<br>可以关闭电源! |
| 停止                |                   |

关机清洗的动作为:运动托盘,使清洗头停在清洗槽顶部,清洗头下移到清洗槽底部, 吸液针和加液针根据参数执行。最后吸液针将清洗槽内液体吸干。

\* 注意:为了防止残留的清洗液中溶质结晶,堵塞清洗针。关机前必需选用蒸馏水进行最 后一次冲洗。否则将严重影响仪器的性能,甚至无法正常使用。

#### 3.4.5 选项

"主菜单"中点击"5选项",如图。

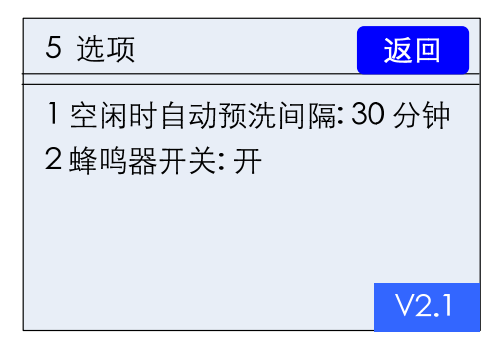

- 空闲时自动清洗间隔:范围 0-99 分。在设定时间内如无任何操作,自动预洗。
- 蜂鸣器开关:设置点击触摸屏时是否有蜂鸣声。
- 右下角"V2.1"为程序版本号。

# 4 消毒

在这一章节中,我们将告诉操作者如何对洗板机进行清洁和消毒。由于洗板机在使用 过程中,不可避免会遇到异常情况和特殊的被测样品和试剂。如何清洁和消毒洗板机将保 证操作者避免不必要的危害,同时能保证洗板机本身的使用周期。

值得注意的是,操作者必需遵守各实验室的操作规范和安全准则。着装和防护措施必 需能适合所进行实验的安全需要。以下所叙述的内容仅针对仪器本身。

操作者只需对洗板机外露部分进行清洁和消毒,请勿任意打开仪器外壳。所有的清洁 过程必需在关闭电源的情况下完成。

#### 4.1 清洁

每天关机后,我们建议清洁仪器。

1) 仪器外壳的清洁

使用柔软的布,润湿后擦洗仪器表面,擦洗时要均匀不要遗漏死角。如需清洗液,我 们建议使用中性清洗液。

2) 可运动部件的清洁

使用柔软的布,润湿后擦拭外露的部分。并小心用手移动这些部件,使每个部分都得 到充分清洁。如需清洗液,我们建议使用中性清洗液。

3) 保持干燥

清洁后必需等待水分干燥无残留水渍。可以使用柔软的干布,擦去水渍。

## 4.2 消毒

对于何时消毒我们建议:

- 1) 如果每天都使用仪器,每周至少消毒一次;
- 2) 如果停用一天以上,必须消毒;
- 3) 因维修等原因,需要将仪器移动至另一地方之前,必须将仪器消毒。

根据不同的消毒要求,可以选择消毒液消毒和紫外消毒两种方式。

#### 4.2.1 消毒液消毒

原则上使用无强烈腐蚀作用消毒液,可以是市场销售的常规消毒液,也可以是实验室 自制的消毒液。但必需保证消毒液的时效性。比如: 10%浓度的次氯酸钠溶液;

75%浓度酒精溶液;

4% 戊二醛溶液等。

操作者还需注意,不同消毒液成分对分析测定项目试剂的影响。如果所选消毒液能引 起干扰,建议不采用,否则会影响测量结果的准确性。

消毒过程如下:

A) 消毒前先进行一次清洁过程。

B) 准备消毒液。

C) 管道消毒:

将消毒液装入已经倒空的清洗液瓶。开机后点击"预洗"键使管道内充满消毒液; 手动将消毒液注满清洗槽。按照消毒液的有效消毒时间等待。去掉清洗液瓶,点击"预 洗"键排空消毒液。用蒸馏水冲洗后再排空。

D) 可拆卸部件消毒:

取下可拆卸部件,如清洗头,瓶等。把清洗头浸泡在消毒液中;如果是瓶子,需 将消毒液倒入瓶中。按照消毒液的有效消毒时间等待。用蒸馏水漂清。把它们重新安 装在仪器上。

E) 仪器主体消毒:

用棉花球蘸消毒液擦拭仪器外壳,把整台仪器放入一个大的塑料袋。把一团在 10% 甲醛溶液中浸透的棉花放入塑料袋,确认棉花球不接触到仪器(甲醛溶液不能直接接 触仪器。残留的甲醛溶液会影响某些 ELISA 反应)把塑料袋密封,使仪器在袋中保持 至少 24 小时。把仪器从袋中取出。用中性清洗液清洁仪器。

F) 完成这些消毒程序之后,请在仪器上贴上一个带有签字和日期的标志。

#### 4.2.2 紫外消毒

消毒过程如下:

- A) 消毒前先进行一次清洁过程。
- B) 将所有可拆卸部件从仪器上取下,放置在平坦干净的盘上。

C) 将仪器主体部分和可拆卸部分一同放入紫外消毒设备中,或装有足够数量紫外灯管的密闭房间内。点亮紫外灯管,至少 30 分钟。过程中,操作者请勿直接暴露在紫外线之下。

D) 关闭紫外设备或紫外灯,把仪器主体部分和可拆卸部分取出。用中性清洗液清洁。

E) 将可拆卸部件装回仪器主体。

F) 完成这些消毒程序之后,请在仪器上贴上一个带有签字和日期的标志。

# 5 保养和维护

### 5.1 常规保养

- (1) 建议在使用洗板机前,在废液瓶中加入一定量的消毒液;
- (2) 使用过程中保持微孔板托盘内不能有异物和液体;
- (3) 残留的清洗液由于溶剂挥发,会使溶质结晶析出。关机后如不将残留清洗液冲洗干 净,非常容易堵塞清洗头针管。将严重影响仪器的性能,甚至无法使用。为防止这 种现象的出现,请遵循下列步骤操作:

每天最后一次洗板结束后,必须进行"关机清洗",出现"可以安全关闭电源" 才可以关掉电源开关。关闭电源后将酶标板托盘上的预洗槽用蒸馏水装满,并取下 清洗头将针端浸入预洗槽。

(4) 每天当洗板机停止使用后,我们建议清洁仪器(参见4.1章节)。

## 5.2 停用仪器程序

如果洗板机可能很长时间不会使用,关机前应该:

- (1) 反复多次用蒸馏水冲洗整个液路系统。
- (2) 清洗液瓶、蒸馏水瓶和废液瓶, 倒干液体,并清洗。
- (3) 彻底清洁仪器。建议进行全面消毒。
- (4) 存贮条件参见 1.2 章节

### 5.3 触摸屏的维护

触摸屏是高度集成的电子产品,所以在使用时应非常小心:

- 每天在开机之前,用柔软的干布擦拭屏幕。
- 水滴或饮料落在屏幕上,需把水滴立即擦去。
- 应用玻璃清洁剂清洗触摸屏上的脏指印和油污。
- 避免用尖锐的硬质物体点击触摸屏。
- 避免用大力气点触摸屏。

## 5.4 更换管道

当使用不当或几年以上仪器所使用硅胶管,受适用液体或环境影响产生破裂、漏夜、 硬化等情况时应及时更换管道,需要更换的管道应该和设备供应商取得联系,配备相应的

27

### 5 保养和维护

规格和尺寸。按照原有的安装方法进行替换。

注意:再更换管道时首先排清管道内的液体。以免漏水。

## 5.5 更换清洗头

翻开透明保护罩,垂直向上抬起清洗头,并取下。将液体管道和真空管道从清洗头上 拔除。 再将管道接在新更换的清洗头上。 确认连接无误后将清洗头重新安装在清洗头架 上,保证清洗头正直。

### 5.6 疏通清洗头尖端

清洗头的尖端可能被结晶物或沉积物堵塞。请关掉仪器,拆下清洗头并用提供的疏通 工具,来回疏通尖端。拆开清洗头,用清水冲洗管道,使脏物冲出。

### 5.7 更换保险丝

保险丝在仪器背面,电源插座的下方。型号是 T2AL250,当发现洗板机无法正常开启, 屏幕无任何显示时,可以先查看保险丝是否熔断。检查保险丝前,请先关闭电源,并拔除 电源线。用一字螺丝刀将保险丝座拉出,取下保险丝,在亮光处观察是否熔断。

如果保险丝熔断,可以将附件中的保险丝替换。插上电源线前,请先检查输入电源是 否有异常,确认无误后方可开机。如果再次开机,还是将保险丝熔断,请勿再尝试更换保 险丝。请立即通知当地的售后服务站,请勿擅自维修。

如果保险丝完好,重新装回保险丝,也请通知当地的售后服务站,请勿擅自维修。

# 6 故障分析与排除

\* 注意:如果仪器出现故障需要维修时,除更换保险丝外,应首先联系厂家,必须由厂家 或者由厂家授权的工程师上门进行维修更换。其他人员不得擅自维修更换。移动设备时, 应拔下液瓶管道和信号线。

一般故障判断及排除方法见下表:

| 项<br>目 | 故障现象          | 故障判断                                        | 排除方法                                                                                  |
|--------|---------------|---------------------------------------------|---------------------------------------------------------------------------------------|
| 1      | 显示"板孔形状有误"    | (1)"板孔形状"的设置有误,机<br>械部件运动受阻<br>(2)酶标盘没有准确放置 | <ul><li>(1)关机重启,重新设置正确的参数。</li><li>(2)重新放置酶标板</li><li>若故障仍存在,请联系</li><li>我们</li></ul> |
| 2      | 显示"清洗头类型有误"   | 数据存储或传输出现问题                                 |                                                                                       |
| 3      | 显示"第1条前壁位置有误" |                                             | 重新启动洗板机                                                                               |
| 4      | 显示"第1条后壁位置有误" |                                             | (1)更换清洗头;                                                                             |
| 5      | 显示"第末条前壁位置有误" | (1) 清洗头选用错误                                 | (2)重新调整吸液针位                                                                           |
| 6      | 显示"第末条后壁位置有误" | (2) 吸液针位置没有调整                               | 置,并保存;                                                                                |
| 7      | 显示"吸液高度有误"    | (3) 酶标盘没有准确放置                               | (3)重新放置酶标板。                                                                           |
| 0      |               |                                             | 若故障仍存在,请联系                                                                            |
| δ      | 亚示 加液高度有沃     |                                             | 我们                                                                                    |
| 9      | 显示"方法:板型有误"   | 洗板方法的"板型"选择有误                               |                                                                                       |
| 10     | 显示"方法:进液通道有误" | 洗板方法的"进液通道"选择有误                             |                                                                                       |
| 11     | 显示"方法:洗针时间有误" | 洗板方法的"A 吸针"参数超出规<br>定范围                     |                                                                                       |
| 12     | 显示"方法:吸液速度有误" | 洗板方法的"B 吸液","C 加液"<br>中"吸液速度"参数超出规定范围       | 设置正确的参数后,保<br>克                                                                       |
| 13     | 显示"方法:吸液时间有误" | 洗板方法的 "B 吸液" ,"C 加液"<br>中 "吸液时间" 参数超出规定范围   | 17 •                                                                                  |
| 14     | 显示"方法:吸液模式有误" | 洗板方法的"B 加液" ,"C 加液"<br>中"吸液模式"参数有误          |                                                                                       |
| 15     | 显示"方法:加液速度有误" | 洗板方法的"C 加液"中"加液速                            |                                                                                       |

# 6 故障分析与排除

|    |                    | 度"参数超出规定范围        |              |
|----|--------------------|-------------------|--------------|
| 16 | 显示"方法:加液体积有误"      | 洗板方法的"C 加液"中"加液体  |              |
|    |                    | 积"参数超出规定范围        |              |
| 20 | 显示"方法: 振板强度有误"     | 洗板方法的"D 振板"中"振板强  |              |
|    |                    | 度"参数超出规定范围        |              |
| 21 | 显示"方法: 振板时间有误"     | 洗板方法的"D 振板"中"振板时  |              |
|    |                    | 间"参数超出规定范围        |              |
| 22 | 显示"方法:浸泡时间有误"      | 洗板方法的"E 浸泡"中"浸泡时  |              |
|    |                    | 间"参数超出规定范围        |              |
| 23 | 酶标板架内侧传感器异常        | 酶标板架起始位出现故障       | 联系我们         |
| 24 | 酶标板架外侧传感器异常        | 酶标板架终点位出现故障       | 联系我们         |
| 25 | 酶标板架光传感器异常         | 酶标板架运动过程出现故障      | 联系我们         |
| 26 | 清洗头传感器异常           | 清洗头抬头位置出现故障       | 联系我们         |
| 27 | 显示:"清洗液不足"         | 清洗液不足             | 点击"暂停"键,补充   |
| 28 | 显示:"蒸馏水不足"         | 蒸馏水不足             | 相应液体,点击"继续"。 |
| 29 | 没通过 SRAM 检查        |                   |              |
| 30 | 没通过 EPROM 检查       | 电路故障              | 联系我们         |
| 31 | 没通过电压检查            |                   |              |
| 32 | RS232 串口通讯异常       | 工计书通过书码           | 重新启动。若问题仍然   |
| 33 | I2C 通讯异常           | 九线遮矾取摩            | 存在,联系我们。     |
| 34 | 显示:"方法:执行顺序错误"     | 洗板方法的执行流程设置有误     | 设置正确流程。      |
| 35 | 显示:"无法加载微板板型"      | 板型不存在             | 创建新的板型。      |
| 36 | 显示:"无法加载洗板方法"      | 洪板方注丰识罢           | 请先创建洗板方法。再   |
| 50 |                    | 机极力拉木议直           | 调用合适的洗板方法。   |
| 37 | 打开电源开关,仪器无任何<br>反应 | 无交流电源输入           | 恢复供电电源       |
|    |                    | 电源线连接不可靠          | 重新连接电源线      |
|    |                    | 保险丝断开             | 调换保险丝        |
| 38 | 调换保险丝后,保险丝又烧<br>断  | 供申申週申正注言          | 调整供电电压到正常范   |
|    |                    | 以七七 <u>冰七</u> 匹之向 | 围            |
|    |                    | 机内故障              | 联系我们         |
| 39 | 字符显示不正常            | 外部电干扰             | 重新开机         |
|    |                    | 机内故障              | 联系我们         |

# SW800 型洗板机用户手册

6 故障分析与排除

| 40 | 清洗头两端漏水              | 管路漏气             | 将清洗头两端堵头旋<br>出,增加生料带旋紧。 |
|----|----------------------|------------------|-------------------------|
| 41 | 吸液针或加液针头漏水           | 电磁阀故障            | 更换电磁阀                   |
|    |                      | 管道故障             | 更换新的管道                  |
|    |                      | 真空泵不动作           | 联系我们                    |
| 42 | 清洗头不出水或者不吸水          | 清洗液没有            | 放好清洗液                   |
|    |                      | 电磁阀不动作           | 联系我们                    |
|    |                      | 加液泵不动作           | 联系我们                    |
|    |                      | 清洗头堵塞            | 疏通针头                    |
|    | 长时间洗板无动作             |                  | 点击"停止"键                 |
| 43 |                      | (1) 某一动作参数时间设置过长 | (1)检查参数,                |
|    |                      | (2) 电路故障         | (2)重新启动,如仍有             |
|    |                      |                  | 问题联系我们                  |
| 44 | 洗板时,托板被清洗头长针<br>卡住报错 |                  | 更改吸液高度,在吸液              |
|    |                      | 板型设置有误           | 高度处清洗头长针不能              |
|    |                      |                  | 落入 96 孔板孔内              |
|    |                      |                  |                         |

# 7 装箱清单

# 7.1 附件

| 附件名称              | 数量 |
|-------------------|----|
| 主机                | 1  |
| 蒸馏水瓶 (带管道和传感器)    | 1  |
| 清洗液 A 瓶(带管道和传感器)  | 1  |
| 清洗液 B 瓶(带管道和传感器)  | 1  |
| 废液瓶 (带管道和传感器)     | 1  |
| 电源线               | 1  |
| 保险丝(规格: T2AL250V) | 2  |
| 针头疏通工具            | 1  |
| 8 针针架             | 1  |
| 12 针针架            | 1  |
|                   |    |

\* 请仔细核对附件中的物品和数量

随机文件

| 随机文件名称 | 数量 |
|--------|----|
| 说明书    | 1  |
| 合格证    | 1  |
| 保修卡    | 1  |

上海永创医疗器械有限公司 地址:上海市松江区车墩镇北松公路 7459 号 7 幢 2 层 电话: 86-21-67742578 传真: 86-21-67741776